To user Mapper, you'll need a MapQuest account. From the below setup screen, click the first link.

| in order to doo tridpp                                    | er, you'il need a mapquest account.                                                       |
|-----------------------------------------------------------|-------------------------------------------------------------------------------------------|
| If you have not alread<br>Sign up for MapG                | dy signed up, click the below link to create your MapQuest accoun<br><u>Quest account</u> |
| lf you have already si<br><u>Get Your Keys</u>            | igned up, click the link below to get your keys.                                          |
| -                                                         | pQuest credentials:                                                                       |
| Please enter your Ma                                      |                                                                                           |
| Please enter your Ma<br>Consumer Key:                     |                                                                                           |
| Please enter your Ma<br>Consumer Key:<br>Consumer Secret: |                                                                                           |

## The URL for the first link is:

https://developer.mapquest.com/plan\_purchase/steps/business\_edition/business\_edition free/register

## The URL for the second link is:

https://developer.mapquest.com/user/me/apps

| MADOLIEST                                                                        | ⊕ Login ▲ Sign Up Business MapQuesLcom Q            |
|----------------------------------------------------------------------------------|-----------------------------------------------------|
| Developer<br>A Verizon company                                                   | Pricing & Plans Documentation Blog Forum Contact Us |
| Welcome to the family                                                            | - Land Harrison                                     |
| Wetcome to the family                                                            |                                                     |
| Create New Account Login                                                         | Request New Password                                |
| Username *                                                                       | FREE                                                |
| Email address *                                                                  | 15,000<br>transactions per month                    |
| First Name *                                                                     |                                                     |
| Last Name "                                                                      |                                                     |
| Company *                                                                        |                                                     |
| Password *                                                                       |                                                     |
| Confirm password *                                                               |                                                     |
| By registering you agree to our legal terms and conditions and privacy policy.   |                                                     |
| <ul> <li>I would like to receive news and email updates from MapQuest</li> </ul> |                                                     |
| I'm not a robot                                                                  |                                                     |
| Sign Me Up                                                                       |                                                     |

Enter your information, click the first checkbox, second one is optional. Then click the Captcha box. Click the "Sign Me Up" button to finalize your sign up.

After you signup, click the second link. This will allow to retrieve your keys.

|                                                                                      | MAPQUEST<br>Developer<br>A Verizon company                                        |
|--------------------------------------------------------------------------------------|-----------------------------------------------------------------------------------|
| Manage Profile<br>Manage Keys                                                        | <sup>4</sup> Welcome Back, Duane                                                  |
| Transaction History<br>Manage Plan<br>Documentation<br>Forum<br>FAQ<br>Terms<br>Blog | Manage ProfileHere is what we know about you:Your name hereYour company name here |
|                                                                                      | My Keys<br>Here are the last keys you have created:<br>Mapper                     |

If you already have a key set up, click it from the above list. If not, click the "Create a New Key button." Give your key a name, such as Mapper.

Your keys will appear as below:

| Manage Keys                                                                           |                                                                           |
|---------------------------------------------------------------------------------------|---------------------------------------------------------------------------|
| Mapper                                                                                |                                                                           |
|                                                                                       |                                                                           |
| Keys   Transaction Report   App Performance  <br>Mapper's Keys                        |                                                                           |
| Keys         Transaction Report         App Performance                 Mapper's Keys | Your consumer key here                                                    |
| Keys         Transaction Report         App Performance                 Mapper's Keys | Your consumer key here<br>Your secret key here                            |
| Keys         Transaction Report         App Performance                 Mapper's Keys | Your consumer key here<br>Your secret key here<br>Mon, 10/22/2018 - 11:34 |

Copy the Consumer Key and the Consumer Secret key to the MapQuest setup dialog in Mapper.